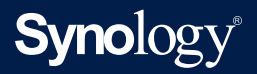

# CLI Administrator Guide for Synology Presto Desktop Client

Based on
Presto File Server 2.1.1

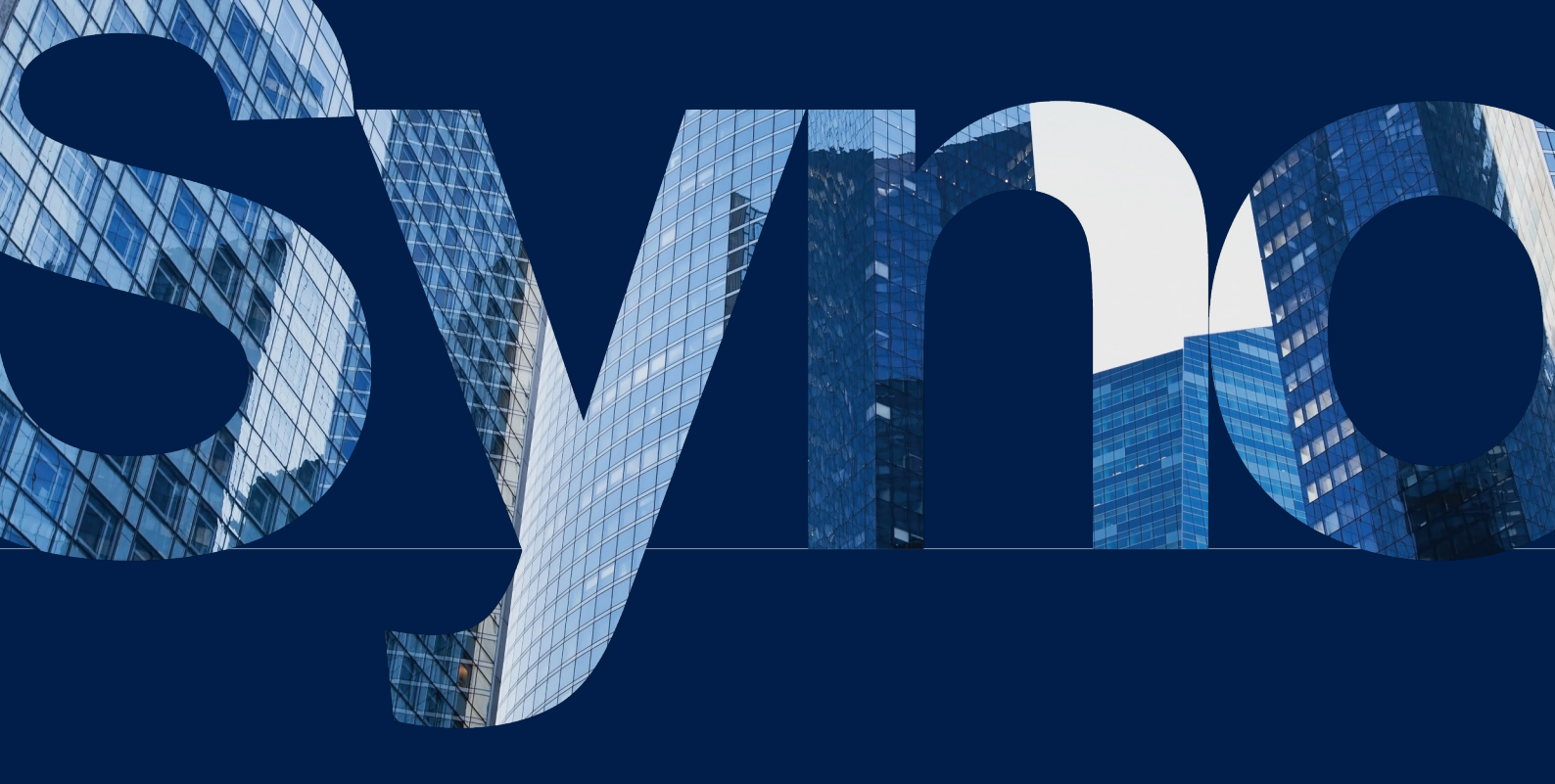

# Table of Contents

| Chapter 1: Introduction and Getting Started 0' |    |  |
|------------------------------------------------|----|--|
| Launch CLI on Presto Desktop Client            |    |  |
|                                                |    |  |
| Chapter 2: Transfer Files                      | 02 |  |
| Download and Upload Files or Directories       |    |  |
|                                                |    |  |
| Chapter 3: Manage User Database                | 04 |  |
| Add or Remove Login Credentials                |    |  |
| 0                                              |    |  |
| Chapter 4: Manage Files and Directories        | 05 |  |
| Browse Local and Remote Files                  |    |  |
| Manage Local and Remote Files and Directories  |    |  |
|                                                |    |  |
| Chapter 5: References                          | 06 |  |
| Exit Values                                    |    |  |
| Additional Options                             |    |  |

#### Find your information

Synology publishes a wide range of supporting documentation.

In **Knowledge Base**, you will find useful **Help** and **FAQ** articles, as well as **video tutorials** breaking up processes into handy steps.

In **Synology Documentation**, you can find **User's Guides**, **Solution Guides**, brochures, and **White Papers**. Experienced users and administrators will find answers and guidance in technical **Administrator's Guides** and **Developer Guides**.

Got a problem and unable to find the solution in our official documentation? Search hundreds of answers by users and support staff in **Synology Community** or reach **Synology Support** through the web form, email or telephone.

# Chapter 1: Introduction and Getting Started

Presto Desktop Client supports a command-line interface (CLI), allowing users to execute highspeed and secure data transfers through the command line and automate their data transfer workflows. This CLI Guide provides instructions on how to transfer data and manage transfer settings on Windows, Mac, and Linux computers via CLI on a licensed Presto File Server.

# Launch CLI on Presto Desktop Client

Please do either of the following steps to launch CLI on your computer:

## On Windows Computer:

- 1. Launch Command Prompt.
- Change the directory to Presto's installation path, with %localappdata%\Presto\Presto. app\bin serving as the default path.
- 3. Execute **presto-cli.exe**.

## On Mac or Linux Computer:

- 1. Launch Terminal.
- 2. Execute **presto-cli**.

# / Chapter 2: Transfer Files

The executable **presto-cli** is a command-line client supported by Presto File Server, and this program contains the following syntax and command options.

# Download and Upload Files or Directories

## To download files or directories:

To download files or directories from a server to a client, please add a local destination after the remote source:

```
presto-cli presto://user[:password]@host:source1 [source2...]
destination
```

## To upload files or directories:

To upload files or directories from a client to a server, please specify the local file path and then specify the remote server destination:

```
presto-cli source1 [source2...] presto://user[:password]@host:destinati
on
```

The syntax for uploads and downloads are as follows:

| Syntax               | Description                                                                                                    |
|----------------------|----------------------------------------------------------------------------------------------------|
| user, password, host | Use the prefix presto:// to specify a remote Synology NAS credentials with Presto File Server. Both the user and host are required fields to fill in. When the field is empty, the program will immediately ask the user to enter a password. Credentials can be loaded from and saved to a database. |

| source(s)   | The source files or directories to be transferred to a destination.                                       |
|-------------|----------------------------------------------------------------------------------------------------|
|             | • Multiple arguments are separated by space characters.                                                   |
|             | • If the path contains one or more spaces, the path should be enclosed in a pair of quotation marks.      |
|             | • The backslash (\) is not supported, the folder path separator can only read slash (/) punctuation mark. |
|             | For example:                                                                                              |
|             | "presto://admin@presto.syno.me:share_folder1/                                                             |
|             | file/home/Angela/Spaced path here/"                                                                       |
| destination | The destination directory is where the source files or directories are to be transferred.                 |
|             | • If the path contains one or more spaces, the path should be enclosed in a pair of quotation marks.      |
|             | • The backslash (\) is not supported, the folder path separator can only read slash (/) punctuation mark. |
|             | For example:                                                                                              |
|             | "presto://admin@presto.syno.me:share_folder1/                                                             |
|             | <pre>ille/home/Angela/Spaced path here/"</pre>                                                            |

For example, to download the files **share1/file1**, **share1/file2**, **share2/folder** with **admin** as the user and **presto.syno.me** as the host, please do the following:

- 1. Log in to **presto.syno.me** with an account belonging to the administrators group.
- 2. Download share1/file1, share1/file2, and share2/folder to the local path /home/user/ Downloads.

```
>presto-cli presto://admin@presto.syno.me:share1/file1 share1/file2
share2/folder /home/user/Downloads/
```

# / Chapter 3: Manage User Database

**presto-cli** shares user database with Presto. Use the option **--load-db** to load credentials from the database.

For example:

>presto-cli --load-db presto://admin@presto.syno.me:share\_folder1/file /
home/user/Downloads/

When loading credentials from the user database (--load-db), the changes in the transfer settings derived from the command-line will override the transfer settings in the user database. Therefore, the changes in the transfer settings will only be applied to the current transfer session, while the transfer settings in the user database will remain intact.

**presto-cli** is not capable of browsing the transfer settings of the connected database. Adding new settings can override the existing settings.

For example:

```
>presto-cli --load-db --download-max=10000 --compression presto://
admin@presto.syno.me:share_folder1/file /home/user/Downloads/
```

# Add or Remove Login Credentials

**presto-cli** provides a method for adding or removing credentials to or from the database. Please follow the formats below to add or remove login credentials to or from the user database.

You can choose to either enter your password directly in **[:password]** or enter it later upon request:

## To add credentials to the user database:

presto-cli -A presto://user[:password]@host

## To remove credentials from the user database:

```
presto-cli -E presto://user[:password]@host
```

# / Chapter 4: Manage Files and Directories

# **Browse Local and Remote Files**

To list the file content in a remote or local folder, please specify the folder path without target in the format below:

presto-cli [presto://user@host:]path/

# Manage Local and Remote Files and Directories

To manage local and remote files and directories with **presto-cli**, please follow the formats for relevant commands shown below, and make sure that the path needs to be specified down to filename and file extensions:

## To move or rename a file or directory:

```
presto-cli -m [presto://user@host:]frompath topath
```

To copy a file or directory:

```
presto-cli -c [presto://user@host:]frompath topath
```

To delete a file or directory:

presto-cli -x [presto://user@host:]path

#### To create a new directory:

presto-cli -n [presto://user@host:]path

# / Chapter 5: References

# **Exit Values**

The following table displays the exit values that indicate the result of each corresponding command:

| Value  | Description                                                                                                    |
|--------|----------------------------------------------------------------------------------------------------|
| 0      | Successful.                                                                                                    |
| 1      | Syntax or usage error.                                                                                          |
| 2      | Login failed.                                                                                                   |
| 3      | Cannot establish TCP and UDP connection on the secondary port.                                                  |
| 4      | Invalid username/password or insufficient user privilege.                                                       |
| 5      | Client version is too old.                                                                                      |
| 6      | Server version is too old.                                                                                      |
| 7      | Connection failed due to the wrong port.                                                                        |
| 8      | Connecting to the wrong service.                                                                                |
| 9      | A one-time password is required.                                                                                |
| 10     | No licensed bandwidth.                                                                                          |
| 11     | Untrusted SSL certificate.                                                                                      |
| 20     | Command failed.                                                                                                 |
| 21     | Source directory does not exist.                                                                                |
| 22     | Cannot access destination directory.                                                                            |
| 23     | Only part of the transfer tasks is successful.                                                                  |
| 24     | All transfer tasks failed.                                                                                      |
| 30     | Operation on user DB failed.                                                                                    |
| Others | Unexpected errors occurred. Please try again and contact Synology<br>Technical Support if the problem persists. |

# Additional Options

| Option             | Description                                                                                                    |
|--------------------|----------------------------------------------------------------------------------------------------|
| -h,help            | Display help article.                                                                                                    |
| -v,verbose         | Enable verbose mode to receive complete update notifications.                                                                                 |
| -q,quiet           | Enable quiet mode to receive only error notifications or prompts.                                                                             |
|                    | Customize the used port for Presto, and require port N and N+1 to transfer files via Presto File Server.                                      |
| -p,port            | For example, connect to <b>presto.syno.me</b> with <b>port 5566</b> :                                                                         |
|                    | >presto-cli -p 5566 presto://admin@presto.syno.<br>me:share1/                                                                                 |
| -l,load-db         | Apply the existing settings to the database and to Presto GUI client.                                                                         |
| allow-untrust      | Allow untrusted SSL certificate.                                                                                                    |
| dry-run            | Perform a dry-run without making real changes.                                                                                                |
| record-activities  | Write a record to client activity logs, which can be viewed via GUI client.                                                                   |
| auto-retry=COUNT   | When network problems occur, presto-cli will only make a number of COUNT attempts to reconnect, but will not retry if the default value is 0. |
|                    | For example, download a file from the server with a retry count of 10:                                                                        |
|                    | >presto-cliauto-retry=10 presto://admin@presto.<br>syno.me:share1/folder /home/user/Downloads                                                 |
| skip-suffix=SUFFIX | Skip transfer files with specific extensions. Use a slash to separate extensions.                                                             |
|                    | For example, download all the contents in share1/folder except the files with jpg, png, and doc extensions:                                   |
|                    | >presto-cliskip-suffix=jpg/png/doc presto://                                                                                                  |
|                    | admin@presto.syno.me:share1/folder /home/user/<br>Downloads                                                                                   |

The following table displays the additional options and their descriptions:

| Option         | Description                                                                                                    |
|----------------|----------------------------------------------------------------------------------------------------|
| overwrite=MODE | Define the specific conditions that trigger overwriting. The<br>conditions include "always", "newer", "skip", and "rename".<br>Here, "always" is the default value and "newer" is defined<br>as when modification time (mtime) is newer or data size is<br>different. |
|                | For example, set overwrite policy to "skip":                                                                                                    |
|                | <pre>&gt;presto-clioverwrite=skip presto://admin@presto. syno.me:share1/folder /home/user/Downloads</pre>                                                                                                    |
| concurrent     | Set the concurrent count for this connection. The value should<br>be an integer ranging from 1 to 10. The default value is 3.                                                                                                    |
| upload-max     | Set the maximum upload rate, with 0 indicating unlimited value. The value that is entered should be an integer ranging from 0 to 999999. The default value is 0, and the unit of this value is KB/s.                                                                  |
| upload-min     | Set the minimum upload rate. The value entered should be an integer ranging from 0 to 999999. The default value is 0, and the unit of this value is KB/s.                                                                                                    |
| download-max   | Set the maximum download rate, 0 indicate unlimited. The value entered should be an integer ranging from 0 to 999999. The default value is 0, and the unit of this value is KB/s.                                                                                     |
| download-min   | Set the minimum download rate. The value entered should be<br>an integer ranging from 0 to 999999. The default value is 0, and<br>the unit of this value is KB/s.                                                                                                    |
| encryption     | Enable encryption when transferring data. This option is disabled by default.                                                                                                    |
|                | Enable compression when transferring data. This option is disabled by default.                                                                                                    |
| compression    | >presto-cliconcurrent=5download-max=50000                                                                                                    |
|                | download-min=10000encryptioncompression                                                                                                    |
|                | <pre>presto://admin@presto.syno.me:share1/folder /home/<br/>user/Downloads</pre>                                                                                                    |
| show-progress  | Enable progress when transferring data. This option is disabled by default.                                                                                                    |
|                | Note: This option also forces the verbose option to be enabled,<br>and the previously entered commands and its output will be<br>deleted.                                                                                                    |

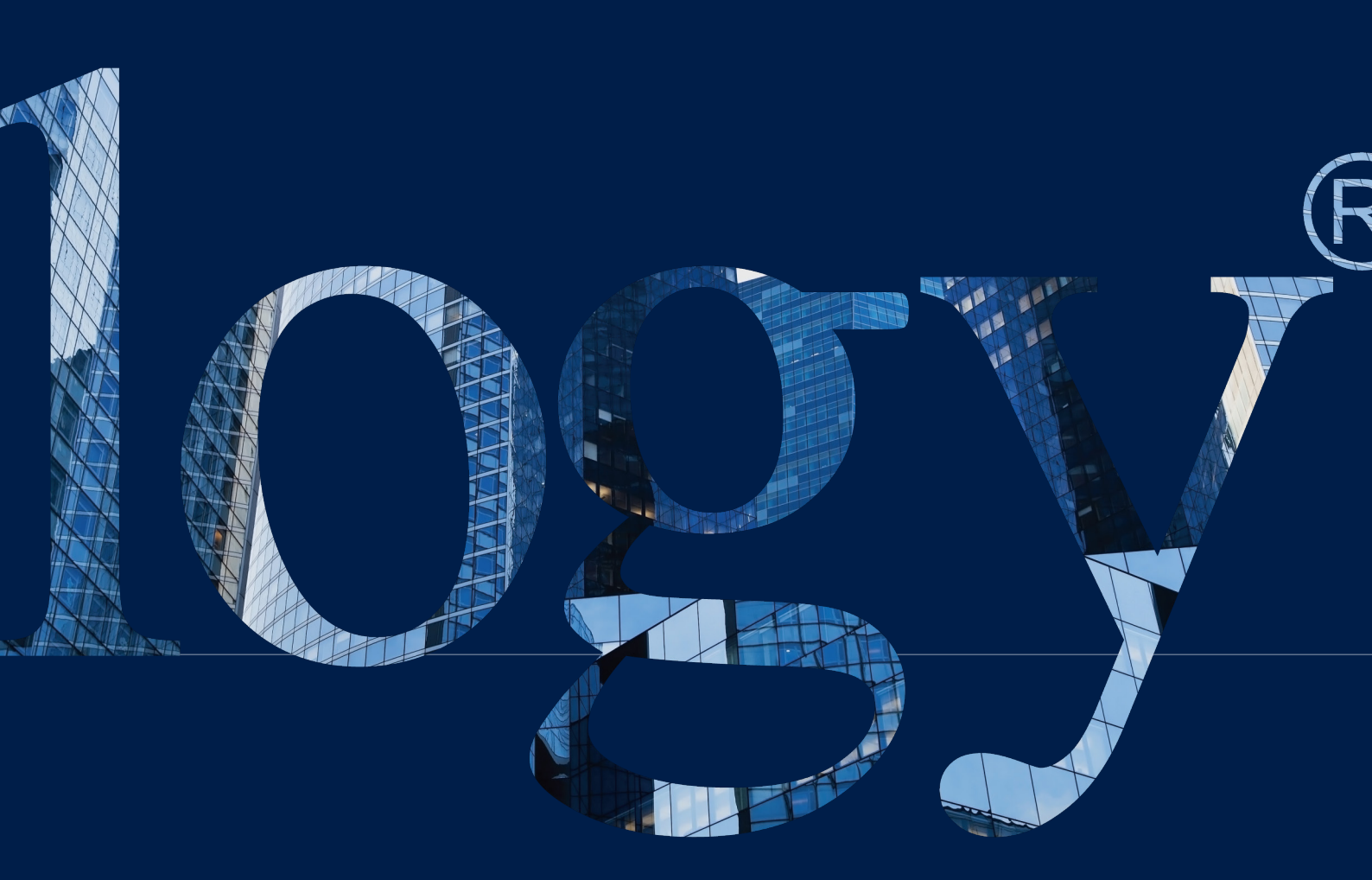

#### SYNOLOGY INC.

9F, No. 1, Yuandong Rd. Banqiao Dist., New Taipei City 220545 Taiwan Tel: +886 2 2955 1814

#### SYNOLOGY AMERICA CORP.

3535 Factoria Blvd SE, Suite #200, Bellevue, WA 98006 USA Tel: +1 425 818 1587

#### SYNOLOGY UK LTD.

Unit 5 Danbury Court, Linford Wood, Milton Keynes, MK14 6PL United Kingdom Tel.: +44 (0)1908048029

#### SYNOLOGY FRAN<u>CE</u>

102 Terrasse Boieldieu (TOUR W) 92800 Puteaux France Tel: +33 147 176288

#### SYNOLOGY GMBH

Grafenberger Allee 295 40237 Düsseldorf Deutschland Tel: +49 211 9666 9666

#### SYNOLOGY SHANGHAI

200070, Room 201, No. 511 Tianmu W. Rd., Jingan Dist., Shanghai, China

# SYNOLOGY

JAPAN CO., LTD. 4F, No. 3-1-2, Higashikanda, Chiyoda-ku, Tokyo, 101-0031 Japan

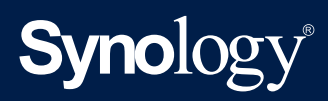

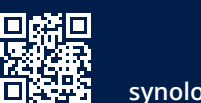

synology.com

Synology may make changes to specifications and product descriptions at any time, without notice. Copyright © 2021 Synology Inc. All rights reserved. ® Synology and other names of Synology Products are proprietary marks or registered trademarks of Synology Inc. Other products and company names mentioned herein are trademarks of their respective holders.